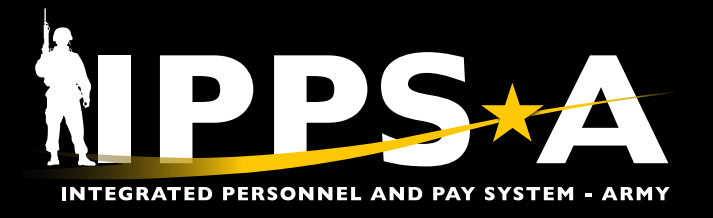

# HRC JUNIOR ENLISTED PROMOTIONS JOB AID

This Job Aid assists in Integrating Members to the Promotion Recommended Roster (PRR) from Promotion Consideration Roster (PCR).

Normal timeline in January 2023 and there after:

- Monthly Unit Promotion Boards held between the 10<sup>th</sup> and 26<sup>th</sup> of the month.
- Actions completed after board is held but NLT 26<sup>th</sup> of each month.

**Required Audience:** HR Professionals (Unit S1) and the Promotion Authority (BN CDR).

#### Required Source Documents for Unit S1's:

Approved Promotion Board Proceedings signed by Board President. \*Promotion Authority approves the Promotion Consideration Roster inside IPPS-A.

#### Additional Training Resources

#### **IPPS-A User Manual:**

- Promotions >> Decentralized Promotions
- Promotions >> Semi-Centralized Promotions

#### User Productivity Kits (UPKs):

- Manage Decentralized Promotion Roster
- Manage Semi-Centralized Roster Board
- Review/Approve Semi-Centralized Roster -Commander

### **Step-by-Step Instructions**

From the HR Professional homepage:

- Select NavBar icon. Then select Navigator >> Workforce Administration >> Assignment Tracking >> Boards >> Boards Roster. The Board Roster search screen displays.
- 2. Click the magnifying glass icon and enter:
  - ARACA for US Army Active Component (Regular Army)
  - ARRCA for US Army Reserve Component
- 3. Then click Search to view the Board results.

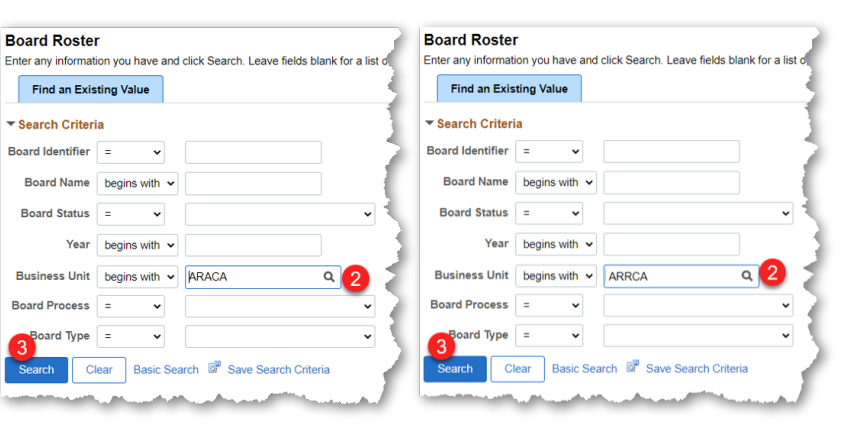

NOTE: Both **Board IDs** will need to be actioned and completed. **Board Identifier** numbers are subject to change.

continued on reverse ►

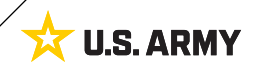

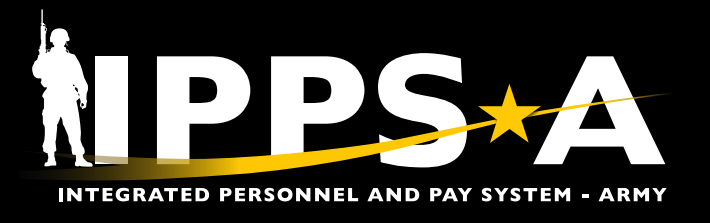

## HRC JUNIOR ENLISTED PROMOTIONS JOB AID

## **Step-by-Step Instructions CONTINUED**

4. Click the applicable **Board Identifier**. The **Board Roste**r screen is displayed.

| Search Results   |            |              |             |      |               |                             |                  |             |              |             |      |               |                                |           |
|------------------|------------|--------------|-------------|------|---------------|-----------------------------|------------------|-------------|--------------|-------------|------|---------------|--------------------------------|-----------|
| View 4           |            |              |             |      | 14            | <ul> <li>√ 1-2 c</li> </ul> | f2 🗸 🕨 🕨         |             |              |             |      |               |                                |           |
| Board Identifier | Board Name | Board Status | Template ID | Year | Business Unit | Board Pro                   | Search Results   |             |              |             |      |               |                                |           |
| 1425             | RA E5      | Pre Board    | RA E5       | 2022 | ARACA         | Semi                        | View A           |             |              |             |      | 14            | <ul> <li>1-21 of 21</li> </ul> | • • •     |
| 1428             | RA E6      | Pre Board    | RA E6       | 2022 | ARACA         | Semi                        | Board Identifier | Board Name  | Board Status | Template ID | Year | Business Unit | Board Process                  | Board Typ |
|                  |            |              |             |      |               | _                           | 1411             | USAR E5 AGR | Pre Board    | USAR E5 AGR | 2022 | ARRCA         | Semi                           | Promotion |
|                  |            |              |             |      |               |                             | 1414             | USAR E6 AGR | Pre Board    | USAR E6 AGR | 2022 | ARRCA         | Semi                           | Promotion |

5. Click the **Filter** button within the **Filter Criteria** section. A **Candidate** list displays.

NOTE: Only Members under your purview will be available for action.

- 6. From the **Board Results** drop down arrow, select either **Promotion-Select** or **Promotion Non-Select**.
- 7. Enter the board approval date (same date as promotion board memorandum) in the **Board Approval Date** field.
- 8. After all fields have been updated, click Save.

NOTE: Only action "boarded" Members cited on the promotion board memorandum as "recommended."

| Board ID                                                                                                    | 1425       |                         | RA ES                |          | Roard Process    | Seri Ce | terimized.                |               | You 2    | 022       |
|----------------------------------------------------------------------------------------------------|------------|-------------------------|----------------------|----------|------------------|---------|---------------------------|---------------|----------|-----------|
| Template ID                                                                                                    | BAES       |                         | SPC to SGT Promotion | 1(E4 E5) |                  |         |                           | Conven        | e Date 1 | 2422802   |
| Dusiness Unit                                                                                                    | ARACA      |                         | US Army Active Compo | inent    |                  |         |                           | Adjourn       | n Date 1 | 2010822   |
| Grada To                                                                                                    | <b>F</b> 5 | Roard Status            | Dec Bound            |          |                  |         |                           | Points Cut Of | T Date 1 | 2/01/2022 |
| TIG Zooc                                                                                                    | e          | Source states           |                      |          |                  |         | Minimum<br>RASO TIS Zones | Admin Pointa  | Score    |           |
|                                                                                                    |            | From Date Te            | o Date               |          |                  | - í     |                           | From Date     | To Da    | 14        |
| Primary                                                                                                    |            | 01/3                    | 1/2022               |          |                  |         | Primary                   |               | 010120   | 20        |
| Seconda                                                                                                    | iry        | 02001/2022 07/3         | 1/08/22              |          |                  |         | Secondary                 | 87/01/2028    | 670120   | 121       |
| Zone of                                                                                                    | Cons/MLI   |                         |                      |          |                  |         | Zone of Cone MLI          |               |          |           |
| Run PPW Report<br>and Monitor<br>a Critiania<br>All Service Member<br>sitia                                          | 3<br>V D P | romotion Processed      | Add Allach           | nent     | Reviewed and App | becong  |                           |               |          |           |
| Nun PPW Report ess Monitor i Chilema All Service Member phie and ton : OS                                            |            | romotion Processed      | Add Allach           | nest     | Reviewed and App | proved  |                           |               |          |           |
| Dan PPW Repart                                                                                                    |            | romation Processed<br>V | Add Albach           | ment     | Reviewed and App | proved  |                           |               |          |           |
| Ton PPW Repart or PPW Repart or Criterio All Service Member pine and or pine bit bit bit bit bit bit bit bit bit bit |            | v                       | Add Albech           | ment     | Reviewed and Ap  | becen   |                           |               |          |           |

| Board Roster | Job Info     | MOS Infe | Points   >                  |            |          |                                          | 7                      |                |
|--------------|--------------|----------|-----------------------------|------------|----------|------------------------------------------|------------------------|----------------|
| Empl ID      | Empl Record  | Rank     | Display Name                | Board Zone | Eligible | Board Results                            | Board Approval<br>Date | Promotion Date |
| 0003456543   | 0            | SPC      | SPC MITCH GRISSOM           | Primary    |          | Withhold from Consideration $\checkmark$ | <b></b>                |                |
| 0003487111   | 0            | SPC      | SPC DESHALYN JONES          | Primary    |          | Withhold from Consideration 🗸            | <b></b>                |                |
| Save Ret     | um to Search | Previous | in List Next in List Notify |            |          |                                          |                        |                |

## **Promotion Authority (BN CDR) Action**

- 1. Follow the previous steps 1 through 5 to navigate to and access the PCR.
- 2. Review all promotion considerations, then click the **Reviewed and Approved** button.
- 3. Click Save.

Version 2.0 20230426

IPPS-A will automatically integrate Members on the **PRR** based on the approval action of the **Promotion Authority** on the 1<sup>st</sup> of the next month.

|     | Board ID 1414            |                                       | USAR E6                             | AGR                              | Bo                                    | oard Process                        | Semi-Centralized | Year               |
|-----|--------------------------|---------------------------------------|-------------------------------------|----------------------------------|---------------------------------------|-------------------------------------|------------------|--------------------|
| Bus | siness Unit ARRCA        | AGR                                   | US Army F                           | G Promotion (E5 - E6)<br>Reserve |                                       |                                     |                  | Adjourn Date       |
|     | Grade To E6<br>TIG Zones | Board S                               | itatus Pre Board                    | PEBD TIS Zones                   |                                       |                                     | Minimum          | Admin Points Score |
|     | Primary<br>Secondary     | From Date<br>02/01/2021<br>08/01/2021 | To Date<br>07/31/2021<br>05/31/2022 | Primary<br>Secondary             | From Date<br>02/01/2016<br>02/01/2017 | To Date<br>01/31/2017<br>01/31/2019 |                  |                    |

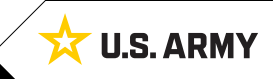